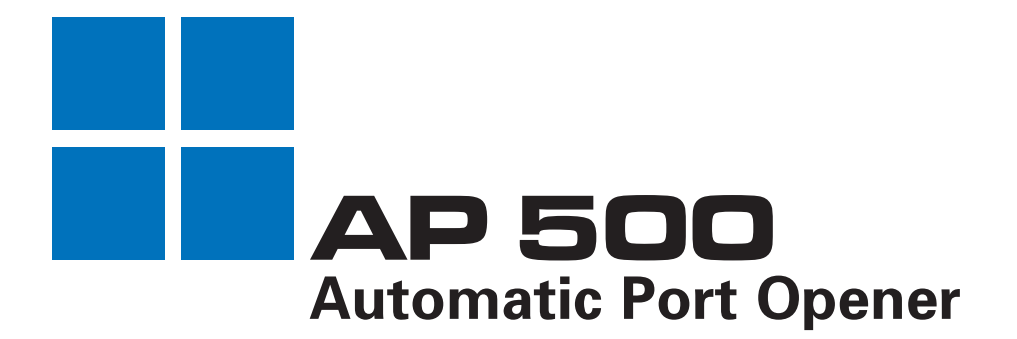

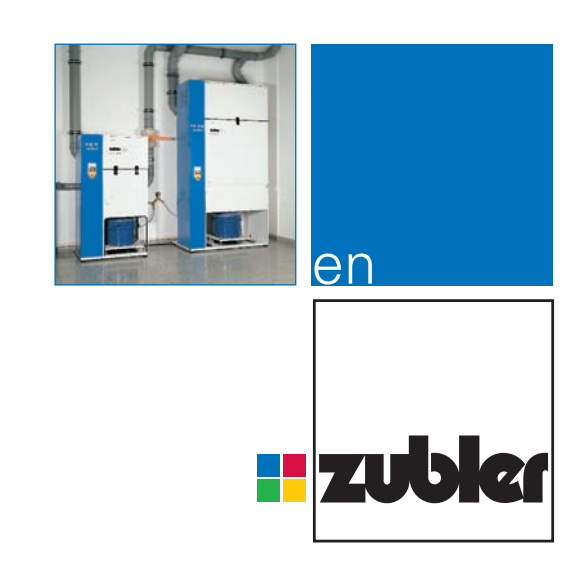

Operating instructions 08-2010

www.zubler.de

## Inhalt

## 0. Introduction

- 0.1 Declaration of conformity
- 0.2 Functions
  - 0.2.1 The Control Unit
  - 0.2.2 The Port Valve

## 1. Installation

- 1.1 Mounting
- 1.2 Connections

### 2. Setup

Page **8** 

- 2.1 Programming Module
- 2.2 Load Predefined Settings
- 2.3 Automatic Sensitivity Setup
- 2.4 Run-Out Time
- 2.5 Load Factory Settings (Reset)

## 3. Trouble Shooting Page 10

### 4. Data

Page **11** 

- 4.1 Technical Data
- 4.2 Accessories

## 0. Introduction

Dear customer,

We congratulate you on your purchase of a suction system from our company and wish you much success with this product.

The AP500 manages the automatic opening and closing of a suction station, synchronous to the operation of a handpiece grinding unit.

Before connecting the AP500 to the power supply, please check if the voltage given on the type plate corresponds with your local voltage.

Due to the large number of different handpiece units, you will need to make some adjustments in most cases before the AP500 works propper with your handpiece unit.

We therefore ask you to read these instructions to allow the right setting for each workplace.

Thank you.

## 0.1 Declaration of conformity

We,

Zubler Gerätebau GmbH Buchbrunnenweg 26 D-89081 Ulm-Jungingen,

hereby declare, that the suction unit

## AP500

is in compliance with the protective requirements in accordance with the provisions of the following directives:

| 98/37/EG | Machines Directive |
|----------|--------------------|
|          |                    |

73/23/EWG Low-Voltage Directive

89/336/EWG EMV Directive

In case of any changes being made to the product without our agreement, this statement is no longer valid.

Ulm, den 15. July 2005

Kurt Zubler Managing Director

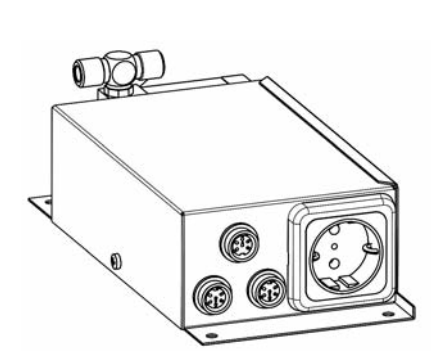

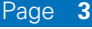

#### 0.2 Functions

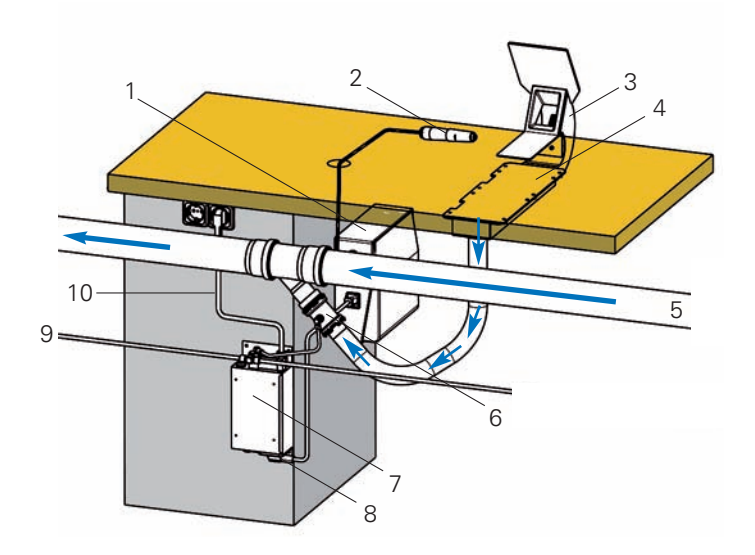

Abb. 1: Workstation Layout

- 1 handpiece control unit (knee control)
- 2 handpiece
- 3 funnel
- 4 rectangular pipe
- 5 pipe system
- 6 port valve
- 7 AP500 control unit
- 8 power socket for handpiece control unit
- 9 pressure connector 1 bar
- 10 power cord

#### 0.2.1 The Control Unit

The automatic port opener AP500 consists of the control unit (7) and the port valve (6).

- By actuating the handpiece control unit (1) the handpiece (2) is rotating.
- The AP500 control unit (7) therefore opens the port valve (6).
- After stopping the handpiece the suction port remains open for another 3 seconds (run-out time) to vacuum dust which is still around.

Page 4

#### 0.2.2 The Port Valve

- The port valve (6) opens and closes the suction station.
- The port valve is closed by blowing up an internal rubber membrane.
- The port valve is opened again by releasing the compressed air.

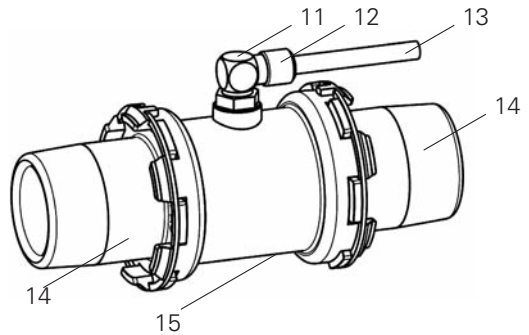

- Abb. 2: The Port Valve
  - 11 pressure connector
  - 12 ring
  - 13 pressure hose 6mm
  - 14 suction line connector
  - 15 valve body

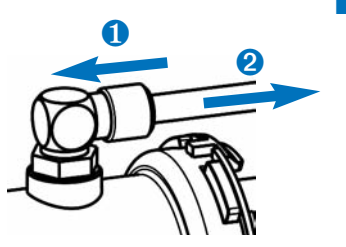

#### **Exchanging the Port Valve**

- A permanent noise of blowing air at the workstation may be caused by a defective port valve. The port valve should be exchanged asap.
- Keep a new port valve (order.no. 752/065) ready.
- Remove the pressure hose (13) by pressing ring (12) and pull out the pressure hose simultaneously.
- Plug the pressure hose (13) into the connector of the new port opener and exchange it with the defective one in the suction line.

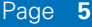

## 1. Installation

1.1 Mounting

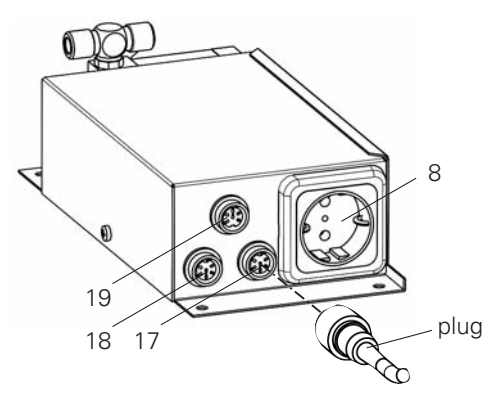

Abb. 3: Control Unit Front View

- 8 power socket for handpiece control unit
- 17 connector for direct coupling handpiece
- 18 connector for manual ON/OFF
- 19 connector for programming module
- Mount the AP500 control unit (7) underneath the table close to your handpiece control unit (1). Take care that the connectors for the programming module (19), direct coupling (17), manual (18) and the power socket (8) are accessible.
- Use the programming module to change basic settings like sensitivity and run-out time to suite your handpiece (see page 8).
- If changing the handpiece or handpiece control unit it may be necessary to change the settings.
- The programming module is not included with an AP500.

#### 1.2 Connections

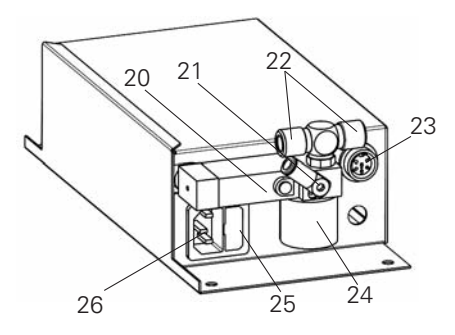

- 20 electromagnetic valve
- 21 pressure connector 6mm for port valve
- 22 pressure connector 8mm for pressure supply 1bar
- 23 connector (optional)
- 24 silencer
- 25 fuse holder
- 26 cold gear socket

- Abb. 4: Control Unit Back View 
  Connect the 6mm pressure connector (21) with the pressure connector (11) of the port valve (6).
  - Check if the pressure supply is reduced to 1bar. Therefore use the preset pressure reducer DM01 (order.no 825/297)
  - Connect the 8mm pressure connector (22) with the pressure supply 1bar. Take care, that the second connection of the T-connector is closed with a 8mm stopper or connected with another AP500.
  - Check if the voltage given on the type plate corresponds with your local voltage. (see "Technical Data" on page 11)

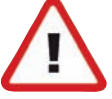

- Connect the enclosed power cord with the cold gear socket (26) and plug the power cord into a nearby power socket.
- Plug the power cord of your handpiece control unit into the power socket (8) of the AP500 control unit.
- (optional) Connect the additional available accesories to the connectors. (see "Accesories" on page 11)

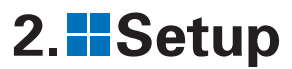

2.1 Programming Module

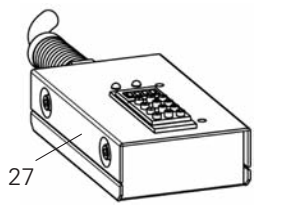

With the programming module you can change settings of the AP500 control unit.

Plug the programming module (27) into the connector (19) of the AP500 control unit.

Abb. 6: Programming Module

### 2.2 Load Predefined Settings

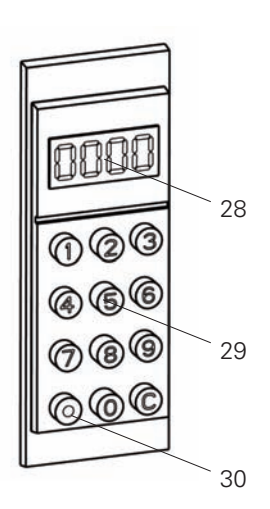

Abb. 7: Numeric Keyboard

- 28 display
- 29 numeric keyboard

30 enter (dot)

The AP500 is equipped with a list of predefined settings for some of the most common handpieces.

(The run-out time is always 3 seconds)

| Code 61 | Schick C2, C3, KaVo K11,<br>K10 ( <b>factory setting</b> ) |
|---------|------------------------------------------------------------|
| Code 62 | KaVo K-Control*, K9, K4                                    |
| Code 63 | NSK Ultimate 400, KaVo, SF                                 |
| Code 64 | Schick CN                                                  |
| Code 65 | NSK Ultimate 500**, K9***,<br>K4(3)                        |
|         |                                                            |

Example: Press as follows for KaVo K-Control:

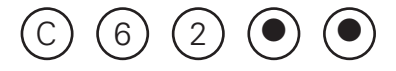

- \* The setting for Kavo K-Control is independent of the handpiece used
- \*\* The device must first be switched to "suction coupled mode" (see operating instructions)
- \*\*\* Alternative setting with higher sensitivity as Code 62.

## 2.3 Automatic Sensitivity Setup

Switch on the control unit of the handpiece (standby, handpiece NOT running !) and Insert C2 and press enter (dot) twice. The control unit automatically measures, calculates and saves the best sensitivity level for your device. Use the automatic sensitivity setup for all devices not listed or if Code 61-65 does not work propper.

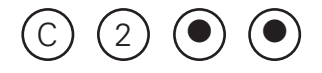

Now operate the handpiece with the lowest speed where the suction should be started. (e.g. 5000RPM) and Insert C3 and press enter (dot) twice.

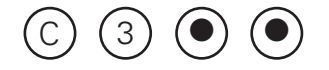

### 2.4 Run-Out Time

Press C7 and press enter (dot).

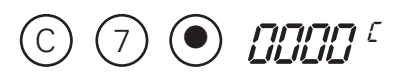

Insert the run-out time in seconds and press enter (dot).

Set the run-out time in seconds (0-250) for which the port valve is kept open to vacuum remaining dust after the handpiece is stopped.

The factory setting is 3 seconds. For some appliances it may make sense to change the run-out time to bridge short breaks or to change tools depending on the user's wishes.

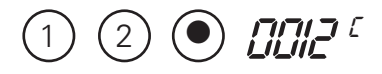

Example: 12 seconds

Now the display shows:

#### 2.5 Load Factory Settings (Reset)

Insert C60 and press enter (dot) twice.

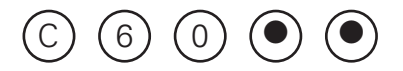

In some cases a reset may be helpful. The factory settings can be loaded by pressing Code 60.

After that you have to set up the sensitivity for your handpiece using either the predefined codes (61-65) or use the automatic sensitivity setup.

**2.5.1 FZ1 Variomaster and FZ2 Variomatic** After resetting the AP 500 with Code 60, the following Code must be entered to enable the communication with the FZ1 Variomaster or FZ2 Variomatic.

# 3. Trouble Shooting

Insert C59 and press enter (dot).

C 5 9 •

\_\_\_\_\_ החחח מ

Insert 11 and press enter (dot).

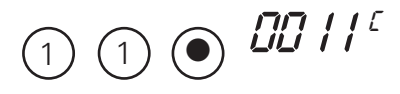

Now the display shows:

Handpiece control unit has no power :

Check the fuse inside the fuse holder (25). Inside the fuse holder is a spare fuse.

 Suction port does not open when grinding.

Check if the power cord of the handpiece control unit is still pluged into the power socket (8). Adjust the sensitivity settings according to the manual. (page 8-10)

Suction port does not close. Adjust the sensitivity settings according to the manual. (page 8-10)

A permanent noise of blowing air at the workstation may be caused by a defective port valve. The port valve should be exchanged asap. (see "Exchanging the port valve" on page 5)

If the above suggestions may not solve your problems contact your local dealer or send the AP500 control unit to your service partner.

Page 10

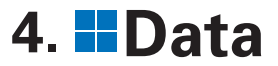

#### 4.1 Technical Data:

| Length           |           |           | 235mm     |
|------------------|-----------|-----------|-----------|
| Width            |           |           | 125mm     |
| Height           |           |           | 75mm      |
| Weight           |           |           | 1,5kg     |
| Voltage          | 115V-60Hz | 230V-50Hz | 240V-50Hz |
| Total power draw | 700W      | 1000W     | 1000W     |
| Main fuse        | T6,3A     | T5A       | T5A       |

#### 4.2 Accessories:

#### Order. No. SL-1 switch Manual - "on" 825 / 2565 2m SI -1 switch Manual - "on" 5m 825 / 2566 Switch for manual mode on/off, e.g. stirring of monomer SL-2 switch Auto - "off" 825 / 2567 2m SL-2 switch Auto - "off" 5m 825 / 2568 Switch for automatic mode on/off, e.g. grinding precious metals SL-K control cable K-Control 825 / 256K 1m SL-K control cable K-Control 2m 825 / 256L SL-K control cable K-Control 5m 825 / 256U

Cable for connection with KaVo K-Control handpiece control unit

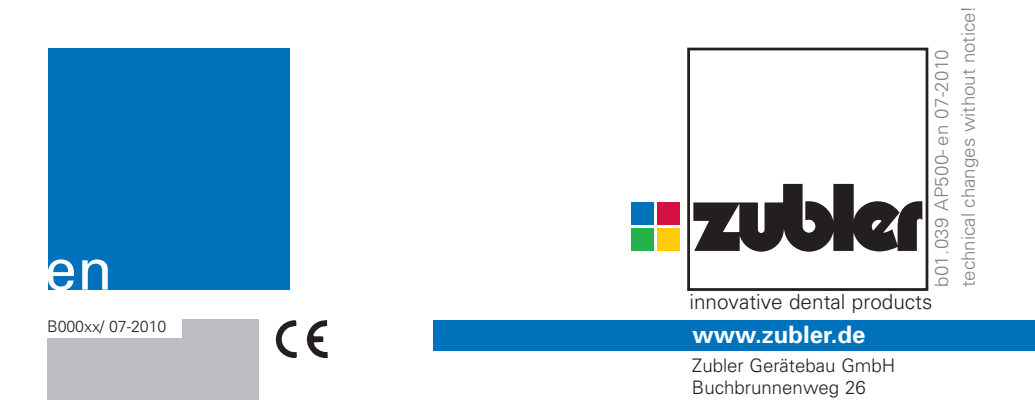

D-89081 Ulm-Jungingen